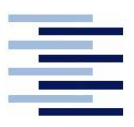

1.1

# **Tutorial for "ChipScope Pro"**

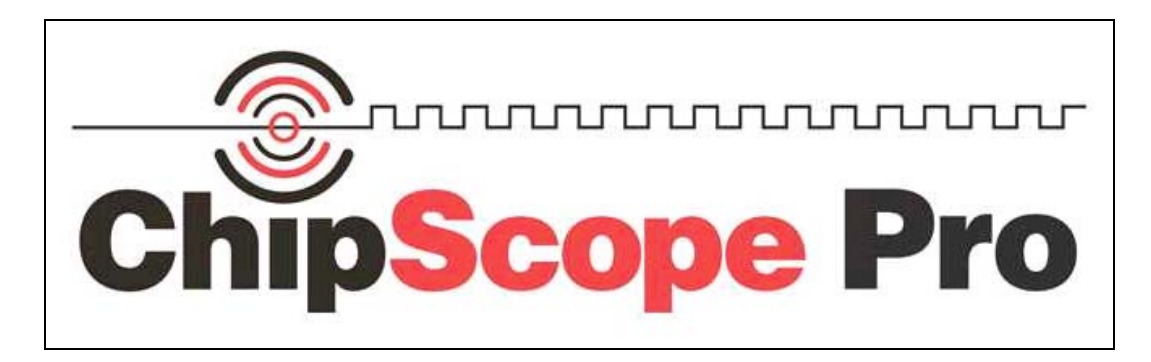

The Xilinx Tool "ChipScope Pro" facilitates the implementation of a Logic Analyser Core on the Spartan III board.

#### **Creation of a Logic Analyser Core** A "Core" file ~.cdc can be created with $\rightarrow$ **Project** $\rightarrow$ **New Source**. The following menu appears: X B BMM File Structure ChipScope Definition and Connection Embedded Processor File Name Implementation Constraints File 💐 IP (CoreGen & Architecture Wizard) ila\_spartan3 MEM File Location: 🚺 Schematic 🖹 State Diagram D:\ISEwork\BB1\b1 .... Test Bench Waveform 📄 User Document 🗹 Verilog Module 🔟 Verilog Test Fixture C VHDL Library 🗹 VHDL Module > Add to project Next > Cancel Help Picture 1: New Source Choose "ChipScope Definition and Connection", give a file name and activate the "Add to Project" option. Click "Next" to go on to the next menu: Source File Project Na Source Type: ChipScope Definition and Connection File Source Name: ila\_spartan3.cdc add1 Source Directory: D:\ISEwork\BB1\b1 < Back Next > Cancel < Back Finish Cancel Help

Picture 2: Assign to the top entity.

Choose the name of the top entity and click "Finish".

Picture 3: Summary

ce with th

Help

This way the "Core" file *ila\_spartan3.cdc* is included in the project.

| Sources in Project:                       |
|-------------------------------------------|
|                                           |
| Em 3 XC38400-5tq144                       |
| □····································     |
|                                           |
| add1-bebaviour ( \adder1 vbd)             |
|                                           |
| Picture 1: Included file ila_spartan3.cdc |

#### 1.2 Usage of the system clock as LA clock

In order for the system clock to be available to the "ChipScope" Logic Analyser, the entity must be listed under ports in the VHDL source code:

SYSCLK : in bit; N\_SYSCLK : out bit; In the architecture, for instance: N\_SYSCLK <= not (SYSCLK); In the ~.ucf file: NET SYSCLK LOC = P127; NET N\_SYSCLK LOC = P46;

If a higher frequency is desired as circuit timing, a frequency increase up to approx. 400 MHz can be reached by using the DCM-module. For details see Appendix A.

### 1.3 Adaptation with "Core Inserter"

By double-clicking on the symbol of the ~.cdc file **\*** ila\_spartan3.cdc, the "Core Inserter" is invoked and 4 menus appear:

First menu: The netlist paths for input and output and the output directory

are specified. The device family is set to "SPARTAN 3".

The options: Use SRL 16s (SeriellShift LUT 16 bit) and RPMs (relationally placed macros) should be activated.

| E DEVICE | DEVICE Select Device Options            |                               |        |  |  |  |
|----------|-----------------------------------------|-------------------------------|--------|--|--|--|
|          | Design Files                            |                               |        |  |  |  |
|          | Input Design Netlist:                   | d:\isework\bb1\b1\add8_cs.ngc | Browse |  |  |  |
|          | Output Design Netlist:                  | d.\isework\bb1\b1\add8_cs.ngc | Browse |  |  |  |
|          | Output Directory:                       | d:\isework\bb1\b1\_ngo        | Browse |  |  |  |
|          | Device Settings<br>Device Family: Spart | an3 🗸                         |        |  |  |  |
|          | Device Settings<br>Device Family: Spart | an3 v                         |        |  |  |  |

Picture 2: Menu 1

Second menu:

Disable JTAG Clock BUFG Insertion can remain inactive .

| DEVICE      | ICON                              | Select Integrated Controller Options |
|-------------|-----------------------------------|--------------------------------------|
| <b>ICON</b> | Parameters                        |                                      |
|             | < <u>Previous</u> Ne <u>x</u> t > | New ILA Unit New ATC2 Unit           |

Picture 3: Menu 2 Third menu: The trigger par

The trigger parameters are listed according to data length and allocation.

|              | are not neede     | d for simple applications.                                                                                                    |
|--------------|-------------------|----------------------------------------------------------------------------------------------------|
|              |                   | ILA Select Integrated Logic Analyzer Options                                                                                                    |
|              |                   | Trigger Parameters Capture Parameters Net Connections                                                                                                    |
|              | UU: ILA           | Trigger Input and Match Unit Settings                                                                                                    |
|              |                   | Number of Input Trigger Ports: 1 💌 Number of Match Units Used: 1                                                                                                    |
|              |                   |                                                                                                    |
|              |                   | TRIGO:                                                                                                    |
|              |                   | Counter Width: Disabled V Functions: =, >                                                                                                    |
|              |                   |                                                                                                    |
|              |                   | Trigger Condition Settings                                                                                                    |
|              |                   | Enable Trigger Sequencer Max Number of Sequencer Levels: 16                                                                                                    |
|              |                   |                                                                                                    |
|              |                   | Storage Qualification Condition Settings                                                                                                    |
|              |                   | Enable Storage Qualification                                                                                                    |
|              |                   |                                                                                                    |
|              |                   | < Previous Next > Remove Unit                                                                                                    |
|              | Picture 4: Menu 3 | 3                                                                                                    |
| Fourth menu: | Data registrati   | ion parameters such as memory depth and data width of the                                                                                                    |
|              | trigger data an   | nd clock edge are specified here.                                                                                                    |
|              |                   | ILA Select Integrated Logic Analyzer Options                                                                                                    |
|              |                   | Trigger Parameters Canture Parameters Net Connections                                                                                                    |
|              | ······UU: ILA     | Capture Settings                                                                                                    |
|              |                   | Data Depth: 512 💌 Samples Sample On Rising 💌 Clock Edge                                                                                                    |
|              |                   | V Data Same As Trigger                                                                                                    |
|              |                   | -Trigger Date Lload is Date                                                                                                    |
|              |                   | Ingger Folis Osed As Data Ingger Folis Osed As Data Ingger Folis Osed |
|              |                   |                                                                                                    |
|              |                   |                                                                                                    |
|              |                   | Resource Utilization                                                                                                    |
|              |                   | BlockRAMs used: 1                                                                                                    |
|              |                   |                                                                                                    |
|              |                   | <pre></pre>                                                                                                    |
| E.01         | Picture 5: Menu 4 |                                                                                                    |
| Fifth menu:  | Under "Modif      | ty Connections", the signals in the list must be assigned.                                                                                                    |
|              |                   | ILA Select Integrated Logic Analyzer Options                                                                                                    |
|              | UO: ILA           | Trigger Parameters Capture Parameters Net Connections                                                                                                    |
|              |                   | Net Connections                                                                                                    |
|              |                   |                                                                                                    |
|              |                   | ← TRIGGER PORTS                                                                                                    |
|              |                   |                                                                                                    |
|              |                   | Modify Connections                                                                                                    |
|              |                   |                                                                                                    |
|              |                   | < Previous Return to Project Navigator Remove Unit                                                                                                    |
|              | Picture 6: Menu 5 | 5                                                                                                    |
|              | The desired si    | gnal is marked in the left side table, and the channel number on the right s                                                                                                    |
|              | click on "Mak     | te Connections".                                                                                                    |

Trigger counters, trigger sequencer and storage qualification are not needed for simple applications.

| Structure / Nets |                 |                  |           | Ne    | et Selections      |                      |
|------------------|-----------------|------------------|-----------|-------|--------------------|----------------------|
| —/ [add8]        |                 |                  |           |       | Clock Signals      | Trigger/Data Signals |
| •                |                 |                  | ►         |       | hannel             |                      |
| Net Name         | Pattern:        |                  | ▼ Filter  |       | H:0 /SYSCLK_       | IBUF                 |
| Net Name         | Source Instance | Source Component | Base Type |       |                    |                      |
| RC<2>            | INST_2/COUT1    | LUT3             | LUT3      |       | CPO                |                      |
| RC<0>            | INST_0/COUT1    | LUT3             | LUT3      |       | 010                |                      |
| N_SYSCLK_OBUF    | N_SYSCLK1_INV_0 | INV              | INV.      |       |                    |                      |
| SYSCLK_IBUF      | SYSCLK_IBUF     | IBUF             | IBUF      |       | Make Connections   | 1 Move Nets Up       |
| CIN_IBUF         | CIN_IBUF        | IBUF             | IBUF      |       |                    |                      |
|                  | 1               | l                |           | - I F | Remove Connection: | s 🛛 🔶 Move Nets Down |

Picture7: Menu 5.1 Modify Connections: Clock Signals

By clicking on "Net Name", the list of signal names is sorted alphabetically; a larger set of signals can be marked in the "Trigger Data Signals" list.

| Structure / Nets                                                                                                    |                                                                                                    |                                                                                                    |                                                              |        | Ne | t Sele      | ections    |                     |
|----------------------------------------------------------------------------------------------------|----------------------------------------------------------------------------------------------------|----------------------------------------------------------------------------------------------------|--------------------------------------------------------------|--------|----|-------------|------------|---------------------|
| —/ [add8]                                                                                                    |                                                                                                    |                                                                                                    |                                                              | -      |    | lock        | Signals    | Trigger/Data Signal |
|                                                                                                    |                                                                                                    |                                                                                                    |                                                              |        | Cł | nanne       | el .       |                     |
|                                                                                                    |                                                                                                    |                                                                                                    |                                                              |        | CH | H:0         | /SUM_0     | _OBUF               |
|                                                                                                    |                                                                                                    |                                                                                                    |                                                              |        | CH | 1:1         | /SUM_1     | _obuf               |
|                                                                                                    |                                                                                                    |                                                                                                    |                                                              |        | CH | 1:2         | SUM_2      | _obuf               |
|                                                                                                    |                                                                                                    |                                                                                                    |                                                              |        | CH | 1:3         | /SUM_3     | _obuf               |
|                                                                                                    |                                                                                                    |                                                                                                    |                                                              |        | СН | :4          | /SUM_4_    | _obuf               |
|                                                                                                    |                                                                                                    |                                                                                                    |                                                              |        | СН | 1:5         | /SUM_5     | _obuf               |
|                                                                                                    |                                                                                                    |                                                                                                    |                                                              |        | СН | :6          | /SUM_6     | _OBUF               |
|                                                                                                    |                                                                                                    |                                                                                                    |                                                              |        | CH | :/          | SUM_7      | _OROF               |
|                                                                                                    |                                                                                                    |                                                                                                    |                                                              |        | CH | 18          | SUM_8      | _UBUF               |
| 4                                                                                                    |                                                                                                    |                                                                                                    |                                                              |        |    | 1.9<br>1-40 | A_U_IBU    | л <sup>.</sup>      |
| •                                                                                                    |                                                                                                    |                                                                                                    |                                                              |        |    | .10         | CIN_IBU    |                     |
| Net Name                                                                                                    | Pattern:                                                                                                    |                                                                                                    | -                                                            | Filter | 1  |             |            |                     |
| Net Name                                                                                                    | Source Instance                                                                                                    | Source Component                                                                                                    | Base Type                                                    |        |    |             |            |                     |
| RC<0>                                                                                                    | INST OCOUT1                                                                                                    | LUT3                                                                                                    | 11172                                                        |        |    |             |            |                     |
|                                                                                                    | IN31_0/COOT1                                                                                                    | 2010                                                                                                    | 1013                                                         | -      |    |             |            |                     |
| RC<1>                                                                                                    | INST_1/COUT1                                                                                                    | LUT3                                                                                                    | LUT3                                                         | -      |    |             |            |                     |
| RC<1><br>RC<2>                                                                                                    | INST_1/COUT1<br>INST_2/COUT1                                                                                                    | LUT3<br>LUT3                                                                                                    | LUT3<br>LUT3                                                 |        |    |             |            |                     |
| RC<1><br>RC<2><br>RC<3>                                                                                                    | INST_1/COUT1<br>INST_2/COUT1<br>INST_3/COUT1                                                                                                    | LUT3<br>LUT3<br>LUT3                                                                                                    | LUT3<br>LUT3<br>LUT3<br>LUT3                                 | _      |    |             |            |                     |
| RC<1><br>RC<2><br>RC<3><br>RC<4>                                                                                                    | INST_1/COUT1<br>INST_2/COUT1<br>INST_2/COUT1<br>INST_3/COUT1<br>INST_4/COUT1                                                                                                    | LUT3<br>LUT3<br>LUT3<br>LUT3<br>LUT3                                                                                                    | LUT3<br>LUT3<br>LUT3<br>LUT3                                 |        |    |             |            |                     |
| RC<1><br>RC<2><br>RC<2><br>RC<3><br>RC<4><br>RC<4>                                                                                                    | INST_3/COUT1<br>INST_2/COUT1<br>INST_2/COUT1<br>INST_3/COUT1<br>INST_4/COUT1<br>INST_5/COUT1                                                                                                    | LUT3<br>LUT3<br>LUT3<br>LUT3<br>LUT3<br>LUT3                                                                                                    | LUT3<br>LUT3<br>LUT3<br>LUT3<br>LUT3<br>LUT3                 |        |    |             |            |                     |
| RC<1><br>RC<2><br>RC<3><br>RC<4><br>RC<4><br>RC<5><br>RC<6>                                                                                                    | INST_2/COUT1<br>INST_2/COUT1<br>INST_2/COUT1<br>INST_3/COUT1<br>INST_4/COUT1<br>INST_5/COUT1<br>INST_6/COUT1                                                                                                    | LUT3<br>LUT3<br>LUT3<br>LUT3<br>LUT3<br>LUT3<br>LUT3                                                                                                    | LUT3<br>LUT3<br>LUT3<br>LUT3<br>LUT3<br>LUT3<br>LUT3         |        |    |             |            |                     |
| RC<1><br>RC<2><br>RC<2><br>RC<3><br>RC<4><br>RC<5><br>RC<5><br>SUM_0_OBUF<br>SUM_0_OBUF                                                                                                    | INST_JACOUTI<br>INST_JACOUTI<br>INST_JACOUTI<br>INST_JACOUTI<br>INST_JACOUTI<br>INST_JACOUTI<br>INST_JAMSor_SI_Resu.                                                                                                    | LUT3<br>LUT3<br>LUT3<br>LUT3<br>LUT3<br>LUT3<br>LUT3<br>LUT3                                                                                                    | LUT3<br>LUT3<br>LUT3<br>LUT3<br>LUT3<br>LUT3<br>LUT3<br>LUT3 |        |    |             |            |                     |
| RC<1><br>RC<2><br>RC<2><br>RC<3><br>RC<4><br>RC<5><br>RC<5><br>SUM_0_OBUF<br>SUM_1_OBUF<br>SUM_1_OBUF                                                                                          | INST_1/COUT1<br>INST_2/COUT1<br>INST_3/COUT1<br>INST_3/COUT1<br>INST_5/COUT1<br>INST_5/COUT1<br>INST_5/COUT1<br>INST_6/COUT1<br>INST_0/Mxor_SI_Resu<br>INST_1/Mxor_SI_Resu                                                                                                    | LUT3<br>LUT3<br>LUT3<br>LUT3<br>LUT3<br>LUT3<br>LUT3<br>LUT3                                                                                                    | LUT3<br>LUT3<br>LUT3<br>LUT3<br>LUT3<br>LUT3<br>LUT3<br>LUT3 |        |    |             |            |                     |
| RC<1><br>RC<2><br>RC<3><br>RC<3><br>RC<5><br>RC<5><br>SUM_0_0BUF<br>SUM_1_0BUF<br>SUM_2_0BUF<br>SUM_2_0BUF                                                                                     | INST_ICOUTI<br>INST_ICOUTI<br>INST_2/COUTI<br>INST_3/COUTI<br>INST_3/COUTI<br>INST_6/COUTI<br>INST_6/COUTI<br>INST_6/COUTI<br>INST_6/COUTI<br>INST_1/Mxor_SI_Resu.<br>INST_1/Mxor_SI_Resu.                                                                                                    | LUT3<br>LUT3<br>LUT3<br>LUT3<br>LUT3<br>LUT3<br>LUT3<br>LUT3                                                                                                    | LUT3<br>LUT3<br>LUT3<br>LUT3<br>LUT3<br>LUT3<br>LUT3<br>LUT3 |        |    |             |            |                     |
| RC<1><br>RC<2><br>RC<3><br>RC<4><br>RC<5><br>SUM_0_0BUF<br>SUM_1_0BUF<br>SUM_2_0BUF<br>SUM_2_0BUF<br>SUM_2_0BUF                                                                                | INST_IACOUTI<br>INST_IACOUTI<br>INST_3/COUTI<br>INST_3/COUTI<br>INST_5/COUTI<br>INST_5/COUTI<br>INST_6/COUTI<br>INST_6/COUTI<br>INST_6/COUTI<br>INST_6/COUTI<br>INST_6/COUTI<br>INST_6/COUTI<br>INST_2/Mxor_SI_Resu.<br>INST_3/Mxor_SI_Resu.                                                                                | LUT3<br>LUT3<br>LUT3<br>LUT3<br>LUT3<br>LUT3<br>LUT3<br>LUT3                                                                                                    | LUT3<br>LUT3<br>LUT3<br>LUT3<br>LUT3<br>LUT3<br>LUT3<br>LUT3 |        |    |             |            |                     |
| RC<1><br>RC<2><br>RC<3><br>RC<44<br>RC<5><br>RC<6><br>SUM_0_0BUF<br>SUM_2_0BUF<br>SUM_3_0BUF<br>SUM_4_0BUF<br>SUM_4_0BUF                                                                       | INST_IACOUTI<br>INST_IACOUTI<br>INST_2/COUTI<br>INST_3/COUTI<br>INST_4/COUTI<br>INST_6/COUTI<br>INST_0/Mxor_SI_Resu<br>INST_0/Mxor_SI_Resu<br>INST_3/Mxor_SI_Resu<br>INST_4/Mxor_SI_Resu<br>INST_4/Mxor_SI_Resu                                                                                                    | LUT3<br>LUT3<br>LUT3<br>LUT3<br>LUT3<br>LUT3<br>LUT3<br>LUT3                                                                                                    | LUT3<br>LUT3<br>LUT3<br>LUT3<br>LUT3<br>LUT3<br>LUT3<br>LUT3 |        |    | PO          |            |                     |
| RC<1><br>RC<2><br>RC<3><br>RC<4><br>RC<4><br>RC<4><br>SUM_0_OBUF<br>SUM_1_OBUF<br>SUM_2_OBUF<br>SUM_3_OBUF<br>SUM_4_OBUF<br>SUM_4_OBUF                                                         | INST_1/COUT1<br>INST_1/COUT1<br>INST_2/COUT1<br>INST_3/COUT1<br>INST_4/COUT1<br>INST_6/COUT1<br>INST_6/COUT1<br>INST_0/Mxor_SI_Resu.<br>INST_0/Mxor_SI_Resu.<br>INST_3/Mxor_SI_Resu.<br>INST_4/Mxor_SI_Resu.<br>INST_5/Mxor_SI_Resu.                                                                                        | LUT3<br>LUT3<br>LUT3<br>LUT3<br>LUT3<br>LUT3<br>LUT3<br>LUT3                                                                                                    | LUT3<br>LUT3<br>LUT3<br>LUT3<br>LUT3<br>LUT3<br>LUT3<br>LUT3 |        |    | PO          |            |                     |
| RC<1><br>RC<2><br>RC<3><br>RC<4><br>RC<5><br>RC<5><br>SUM_1_OBUF<br>SUM_2_OBUF<br>SUM_3_OBUF<br>SUM_4_OBUF<br>SUM_5_OBUF<br>SUM_5_OBUF<br>SUM_5_OBUF                                           | INST_IACOUTI<br>INST_IACOUTI<br>INST_2/COUTI<br>INST_3/COUTI<br>INST_3/COUTI<br>INST_5/COUTI<br>INST_6/COUTI<br>INST_6/COUTI<br>INST_6/COUTI<br>INST_6/COUTI<br>INST_6/Mxor_SI_Resu.<br>INST_2/Mxor_SI_Resu.<br>INST_5/Mxor_SI_Resu.<br>INST_6/Mxor_SI_Resu.                                                                | LUT3<br>LUT3<br>LUT3<br>LUT3<br>LUT3<br>LUT3<br>LUT3<br>LUT3                                                                                                    | LUT3<br>LUT3<br>LUT3<br>LUT3<br>LUT3<br>LUT3<br>LUT3<br>LUT3 |        |    | PO          |            |                     |
| RC<1><br>RC<2><br>RC<3><br>RC<4><br>RC<5><br>RC=6<br>SUM_1_OBUF<br>SUM_2_OBUF<br>SUM_2_OBUF<br>SUM_4_OBUF<br>SUM_5_OBUF<br>SUM_5_OBUF<br>SUM_7_OBUF                                            | INST_IACOUTI<br>INST_IACOUTI<br>INST_2/COUTI<br>INST_3/COUTI<br>INST_3/COUTI<br>INST_5/COUTI<br>INST_5/COUTI<br>INST_6/COUTI<br>INST_6/COUTI<br>INST_3/Mxor_SI_Resu.<br>INST_3/Mxor_SI_Resu.<br>INST_5/Mxor_SI_Resu.<br>INST_5/Mxor_SI_Resu.<br>INST_5/Resu.<br>INST_7/COUTI                                                | LUT3<br>LUT3<br>LUT3 | LUT3<br>LUT3<br>LUT3<br>LUT3<br>LUT3<br>LUT3<br>LUT3<br>LUT3 |        |    | P0          | Connection | is Move Nets        |
| RC<1><br>RC<2><br>RC<3><br>RC<4><br>RC<5><br>RC<6><br>SUM_1_OBUF<br>SUM_2_OBUF<br>SUM_2_OBUF<br>SUM_3_OBUF<br>SUM_6_OBUF<br>SUM_6_OBUF<br>SUM_6_OBUF<br>SUM_6_OBUF<br>SUM_6_OBUF<br>SUM_6_OBUF | INST_IACOUTI<br>INST_IACOUTI<br>INST_3/COUTI<br>INST_3/COUTI<br>INST_5/COUTI<br>INST_6/COUTI<br>INST_6/COUTI<br>INST_6/COUTI<br>INST_1Mxor_SL Resu.<br>INST_3/Mxor_SL Resu.<br>INST_3/Mxor_SL Resu.<br>INST_6/Mxor_SL Resu.<br>INST_6/Mxor_SL Resu.<br>INST_7/Mxor_SL Resu.<br>INST_7/COUTI<br>INST_7/COUTI<br>INST_7/COUTI | LUT3<br>LUT3<br>LUT3<br>LUT3<br>LUT3<br>LUT3<br>LUT3<br>LUT3                                                                                                    | LUT3<br>LUT3<br>LUT3<br>LUT3<br>LUT3<br>LUT3<br>LUT3<br>LUT3 |        |    | <b>P0</b>   | Connection | IS Move Nets        |

Picture 8: Menu 5.2 Modify Connections: Trigger Data Signals

Return to Project Navigator

Click **OK** to return to menu 5, and from there with to ISE main menu, by saving the settings with the same file name .

| Save Pr |                                            | ×   |
|---------|--------------------------------------------|-----|
| ?       | Save Project and return to Project Navigat | or? |
|         | Ja <u>N</u> ein                            |     |
| Picture | 9: saving "Core" project                   |     |

Next, the implementation is started and the Spartan 3 board is programmed. During this action, you must watch to make sure that the progress bar runs steadily to the end. Otherwise, close "ChipScope" and "Impact" (without saving) and start "Impact" again.

#### 1.4 <u>Start of "ChipScope"</u>

After installing "ChipScope", ISE shows a new line in the Process window:

Analyze Design Using Chipscope Picture 10: Header of "ChipScope"

Double-click to start,,ChipScope".

The main window of "ChipScope Pro" opens:

| 🕼 ChipScope Pro Analyzer [new project]                  |        |
|---------------------------------------------------------|--------|
| <u>Eile View J</u> TAG Chain <u>Device Window H</u> elp |        |
|                                                         |        |
| TAO Chain ChipScope PI                                  | <br>10 |
|                                                         | 0%     |
| Picture 11: "ChipScope" main window                     |        |

First, the JTAG connection must be made: JTAG Chain → Xilinx parallel Cable :

| ()) Chiefe        |                                                                            |
|-------------------|----------------------------------------------------------------------------|
| <u>Eile V</u> iew | JTAG Chain Device Window Help                                              |
| #                 | Server Host Setting                                                        |
| New Project       | JTAG Chain Setup                                                           |
| JTAG Chain        | Xilinx Parallel Cable     Xilinx Multil INX Serial Cable                   |
|                   | Xilinx MultiLINX USB Cable                                                 |
|                   |                                                                            |
| A. W              | Oragilent E5904B Cable                                                     |
|                   | Get Cable Information                                                      |
|                   |                                                                            |
| Picture 12        | $2 \rightarrow ITAG Chain \rightarrow Xiliny Parallel Cable$               |
| In the n          | ext menu choose $\rightarrow$ Xilinx Parallel IV and click OK.             |
| ChinScou          | ne Pro Analyzer [new project]                                              |
| Cimpseo           |                                                                            |
| ?                 | -Parallel Cable Selection                                                  |
|                   |                                                                            |
|                   | 🔾 Xilinx Parallel III                                                      |
|                   |                                                                            |
|                   | Xiiinx Parallel IV                                                         |
|                   | Auto Detect Cable Type                                                     |
|                   |                                                                            |
|                   | -Barallal Cable Parametere-                                                |
|                   | Faraller Capie Faralleters                                                 |
|                   | Speed: Port:                                                               |
|                   | 5 MHz VIPT1 V                                                              |
|                   |                                                                            |
|                   |                                                                            |
|                   | OV Abbroken                                                                |
|                   |                                                                            |
| Picture 13        | 3: Parallel Cable Selection                                                |
| Ignore t          | the "Windows Firewall Alert" message that appears and close it with OK:    |
| 谢 Wind            | ows Security Alert                                                         |
|                   |                                                                            |
|                   | To help protect your computer, Windows Firewall has blocked                |
|                   | some features of this program.                                             |
| v                 |                                                                            |
| Your co           | mputer administrator can unblock this program for you.                     |
|                   | Name: <b>cse</b>                                                           |
|                   | Publisher: Unknown                                                         |
|                   | For this program, don't show this message again                            |
| 3                 |                                                                            |
|                   |                                                                            |
| Windows           | Firewall has blocked this program from accepting connections from the      |
| Internet c        | or a network. If you recognize the program or trust the publisher, you can |
| unblock i         | t. <u>When should Lunblock a program?</u>                                  |
| Picture 1/        | 1. Windows Firewall Alert" message                                         |
| $\Delta$ new 1    | menu windows income Anne message                                           |
|                   | mente window appears, deserioning the detected device.                     |
| ChipSc            | ope Pro Analyzer 🛛 🔀                                                       |
|                   | Chain Device Order                                                         |
| Jack              |                                                                            |
| Inde              | x Name Device Name IR Length Device IDCODE USERCODE                        |
|                   | 0 myDentee  re30400  0  0141t033                                           |
|                   | I duanas di sa                                                             |
|                   | Auvanced >>                                                                |
|                   |                                                                            |
|                   | OK Cancel Read USERCODEs                                                   |
| Picture 1.        | 5. Device detection                                                        |

Quit with **OK**; the trigger window, the data window and the console window appear in the main window:

| ChipScope Pro Analyzer [new                                                                                   | project]                                |            |         |                      |              |                            |          |      |
|----------------------------------------------------------------------------------------------------|-----------------------------------------|------------|---------|----------------------|--------------|----------------------------|----------|------|
| <u>F</u> ile <u>V</u> iew <u>J</u> TAG Chain <u>D</u> evice                                                   | <u>T</u> rigger Setup W <u>a</u> vefori | m <u>V</u> | ⊻indow  | <u>H</u> elp         |              |                            |          |      |
| 🟥 🕑 🕨 🖿 T! 🛇 영 위                                                                                              | 9 9 9 B                                 |            |         |                      |              |                            |          |      |
| New Project                                                                                                   | 😰 Trigger Setup - DI                    | :V:0 N     | MyDevia | :e0 (XC3S400) UNIT:0 | MyILAO (ILA) |                            | <b>.</b> | a^ 🖂 |
| JTAG Chain<br>- DEV:0 MyDevice0 (XC3S400)                                                                     | Match Unit                              |            | Functi  | on                   | Value        | Ra                         | Counter  |      |
| - Trigger Setup                                                                                               | Add Active                              |            | Triaa   | er Condition Name    |              | Trigger Condition Equation | n        |      |
|                                                                                                    | Del O                                   |            | Tr      | ggerCondition0       |              | MO                         |          |      |
| Signals: DEV: 0 UNIT: 0<br>P Data Port                                                                        | ନ୍ଥି Type: Window                       | -          | Wi      | ndows: 1             | Depth: 512   | Position:                  | 0        |      |
| 🗠 Trigger Ports                                                                                               | Waveform - DEV:0                        | ) MyD      | )evice0 | (XC3S400) UNIT:0 Myl | LAO (ILA)    |                            | ם נו     | a^ 🖂 |
|                                                                                                    | Bus/Signal                              | х          | 0       |                      |              |                            |          |      |
|                                                                                                    | DataPort[0]                             | 0          | 0       |                      |              |                            |          | 1    |
|                                                                                                    | - DataPort[1]                           | 0          | 0       |                      |              |                            |          |      |
|                                                                                                    | - DataPort[2]                           | 0          | 0       |                      |              |                            |          |      |
|                                                                                                    | - DataPort[3]                           | 0          | 0       |                      |              |                            |          |      |
|                                                                                                    | - DataPort[4]                           | 0          | 0       |                      |              |                            |          |      |
|                                                                                                    | DataPort[6]                             | 0          | 0       |                      |              |                            |          |      |
|                                                                                                    | DataPort[7]                             | 0          | 0       |                      |              |                            |          |      |
|                                                                                                    | - DataPort[8]                           | 0          | 0       |                      |              |                            |          |      |
|                                                                                                    | - DataPort[9]                           | 0          | 0       |                      |              |                            |          |      |
|                                                                                                    | - DataPort[10]                          | 0          | 0       |                      |              |                            |          | Ļ    |
|                                                                                                    |                                         | • •        | 4 🕨 4   |                      |              |                            |          | •    |
|                                                                                                    |                                         |            |         | X: 0                 | • 0: 0       | ▲► Δ(X-0): 0               | )        |      |
| INFO: Driver vnc4dnrr sys version = 1                                                                         | 040                                     |            |         |                      |              |                            |          |      |
| INFO: LPT base address = 0378h.<br>INFO: Cable Type = 1, Revision = 3.<br>INFO: Setting cable speed to 5 MHz. |                                         |            |         |                      |              |                            |          | Ē    |
| INFO: Successfully opened Xilinx Par<br>INFO: Cable: Parallel IV, Port: LPT1, S                               | allel Cable<br>Speed: 5 MHz             |            |         |                      |              |                            |          | =    |
| INFO: Found 1 Core Unit in the JTAG                                                                           | device Chain.                           |            |         |                      |              |                            |          | -    |

Picture 16: "ChipScope " main window after device detection took place

The last line in the console window is important:

**INFO Found 1 Core Unit found in the JTAG device Chain** If it reads: Found 0 Core Unit found ... then "ChipScope" and "Impact" must be closed and programmed again.

In order to see your own signal names in the Waveform List, you can overwrite these (DataPort(0), etc.) and save them as  $\sim$ .cpj :  $\rightarrow$  File  $\rightarrow$  Save Project.

|                           |                                 | ChipScope Pro        |               | re Project As      |         | ? 🔰    |
|---------------------------|---------------------------------|----------------------|---------------|--------------------|---------|--------|
|                           |                                 | Save in:             | 🔁 b4          |                    | · · · · | •      |
|                           |                                 | 2                    | projnav       |                    |         |        |
| ChipScope Pro A           | nalyzer [adder8                 | Recent               |               |                    |         |        |
| <u>File View J</u> TAG Ch | iain <u>D</u> evice <u>T</u> ri | g 🔂                  | L XSC         |                    |         |        |
| New Project               | 10000                           | Desktop              |               |                    |         |        |
| Open Project              |                                 | <b>G</b>             |               |                    |         |        |
| <u>S</u> ave Project      |                                 | My Documents         |               |                    |         |        |
| S <u>a</u> ve Project As  | XC3S400)                        | Mat 💭                |               |                    |         |        |
| Page Setup                | (ILA)<br>up                     | My Computer          |               |                    |         |        |
| <u>P</u> rint             |                                 | - C                  |               |                    |         |        |
| Import                    |                                 | My Network<br>Places | File name:    | adder8.cpj         | •       | Save   |
| Export                    | 0                               |                      | Save as type: | Alle Dateien (*.*) | •       | Cancel |
| Picture 17. Save Pro      | iect as                         | Picture 18           | Save mer      | u: save as ~ cpi   |         |        |

A complete project file can be loaded with  $\rightarrow$  File  $\rightarrow$  Open Project: As a result you can see the changed signal names:

| <u>File View J</u> TAG Chain <u>D</u> evice | <u>T</u> rigger Setup | VV <u>a</u> vefo | orm  |
|---------------------------------------------|-----------------------|------------------|------|
| New Project                                 | 999                   | R                |      |
| Open Project                                |                       |                  |      |
| <u>S</u> ave Project                        | Vaveform - DEV        | /:0 MyD          | evic |
| S <u>a</u> ve Project As                    | Bus/Signal            | x                | 0    |
| Pa <u>q</u> e Setup                         | SOM[0]                | 0                | 0    |
| Print                                       | 5UM[1]                | 0                | 0    |
| Import<br>Evnort                            | UM[2]                 | 0                | 0    |
| 4 DùloEuradàDD (Santala dalo ani            | JUM[3]                | 0                | 0    |
| 2 D:\ISEwork\BB4\b4\adder8.cpj              | 5UM[4]                | 0                | 0    |
| Exit                                        | UM[5]                 | 0                | 0    |
|                                             | SUM[6]                | 0                | 0    |
|                                             | SUM[7]                | 0                | 0    |
| -                                           | SUM[8]                | 0                | 0    |
|                                             | A[0]                  | 0                | 0    |
|                                             | CIN                   | 0                | 0    |

In the trigger window, you can indicate a trigger condition. If everything is marked with ,X',

click on **b** to start the data intake.

| 2     | 🍘 Trigger Setup - DEV:0 MyDevice0 (XC3S400) UNIT:0 MyILAO (ILA) 🛛 🗖 🖉 🛛 |              |          |                   |                                         |               |          |   |  |  |  |
|-------|-------------------------------------------------------------------------|--------------|----------|-------------------|-----------------------------------------|---------------|----------|---|--|--|--|
| ×     |                                                                         | Match Unit   | Function | Value Radix Count |                                         |               |          |   |  |  |  |
| atch  | • MO                                                                    | TriggerPort0 | ==       |                   | >>>>>>>>>>>>>>>>>>>>>>>>>>>>>>>>>>>>>>> | Bin           | disabled | ÷ |  |  |  |
|       |                                                                         |              |          |                   |                                         |               |          |   |  |  |  |
| Ę     | Add Active Trigger C                                                    |              |          | ondition Name     | Trigger Conditi                         | tion Equation |          |   |  |  |  |
| ġ     | Del                                                                     | ۲            | Trigge   | erCondition0      | MO                                      |               |          |   |  |  |  |
| ► Cap | Type:                                                                   | Window       | Windows  | :1 D              | epth: 512 💌 Position                    | n:            | 0        |   |  |  |  |

Picture 20: Trigger setup

The X-cursor and an O-cursor in the upper left corner below the trigger-cursor can be fetched , displaced and the number of sample in between can be read :

| 1 | Waveform - DEV:0 | ) MyC      | evic) | :e0 ( | XC3S40     | 10) UNI | T:0 Myll | .AO (IL/ | V   |            |     |     |      |            |     | ័ពីធ |   |
|---|------------------|------------|-------|-------|------------|---------|----------|----------|-----|------------|-----|-----|------|------------|-----|------|---|
|   | Bus/Signal       | х          | 0     |       | 40<br>.0.1 | 80      | 120      | 160      | 200 | <b>240</b> | 280 | 320 | 360  | <b>400</b> | 440 | 480  | _ |
|   | - sum[0]         | 0          | 1     |       |            |         |          |          |     |            |     |     |      |            |     |      |   |
|   | (                | <b>4 )</b> | 4 🕨   | 4     |            |         |          |          |     |            |     |     |      |            |     |      | Þ |
|   |                  |            |       |       | X          | 75      |          | ••       | 0:  | 25         |     | • • | Δ(X- | 0): 50     | )   |      |   |

Picture 21: X-Cursor and O-Cursor

You can make use of the buttons "Go to X-Cursor", "Go to O-Cursor" and "Zoom in" and "Zoom out":

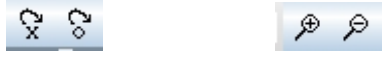

## **Appendix A:**

#### Usage of the frequency multiplication through the DCM-module

To start the "DCM-Wizard" (building menu) you must first select the menu item IP (CoreGen & Architecture Wizard) with  $\rightarrow$  **Project**  $\rightarrow$  **New Source**; give a file name and activate the "Add to Project" option. Click Next > to continue, and choose "Single DCM v7.1i".

|                                                                                                    | ×                                                                                                    | Select Core Type                                                                                                    | ×         |
|----------------------------------------------------------------------------------------------------|----------------------------------------------------------------------------------------------------|----------------------------------------------------------------------------------------------------|-----------|
| BMM File ChipScope Definition and Connection Embedded Processor Implementation Constraints File File Nam add8 Im MEM File Schematic State Diagram Test Bench Waveform User Document Verilog Module Verilog Test Fixture VHDL Library VHDL Library VHDL Module                                                                                                    | ne:<br>n:<br>work\BB1\b1                                                                                                    | Basic Elements     Clocking     Clocking     Clock Forwarding / Board Deskew v7.1i     Clock Forwarding / Board Deskew v7.1i     Clock Switching with Two DCMs v7.1i     Clock Switching with Two DCMs v7.1i     Single DCM v7.1i     Digital Signal Processing     Math Functions |           |
| Back Next >                                                                                                    | Cancel Help                                                                                                    | < Back Next > Cancel                                                                                                    | Help      |
| Picture 1_A: New Source                                                                                                    |                                                                                                    | Picture 2_A: Select Core Type                                                                                                    |           |
| with Next > a summary comes up.                                                                                                    |                                                                                                    |                                                                                                    |           |
| New Source Information                                                                                                    |                                                                                                    |                                                                                                    |           |
| Project Navigator will create a new skeleton                                                                                                    | source with the                                                                                                    |                                                                                                    |           |
| following specifications:                                                                                                    |                                                                                                    |                                                                                                    |           |
| Source Name: add8.xaw                                                                                                    |                                                                                                    |                                                                                                    |           |
| Source Directory: D:\ISEwork\BB1\b                                                                                                    | 51                                                                                                    |                                                                                                    |           |
|                                                                                                    |                                                                                                    |                                                                                                    |           |
| < Back Finish                                                                                                    | n Cancel Help                                                                                                    |                                                                                                    |           |
|                                                                                                    |                                                                                                    |                                                                                                    |           |
| Picture 3_A: New Source Inform                                                                                                    | nation                                                                                                    |                                                                                                    |           |
|                                                                                                    | IVI-VVIZATU ADDEALS                                                                                                    |                                                                                                    |           |
| Check I misit? und the De                                                                                                    |                                                                                                    |                                                                                                    |           |
| ilinx Clocking Wizard - General Setup                                                                                                    |                                                                                                    | Xilinx Clocking Wizard - Clock Buffers                                                                                                    | ×         |
| ilinx Clocking Wizard - General Setup                                                                                                    |                                                                                                    | Clock Buffers                                                                                                    | ×         |
| ilinx Clocking Wizard - General Setup<br>CLKIN CLK0<br>CLKFB CLK90<br>CLK180<br>CLK180                                                                                                    |                                                                                                    | Xilinx Clocking Wizard - Clock Buffers Clock Buffer Settings Use Global Buffers for all selected clock outputs Clock stomize buffers                                                                                                    | ×         |
| ilinx Clocking Wizard - General Setup<br>CLKIN CLK0<br>CLKFB CLK90<br>CLK70<br>CLK70                                                                                                    |                                                                                                    | XIIinx Clocking Wizard - Clock Buffers Clock Buffer Settings Clock Buffer Settings Clock Buffers for all selected clock outputs Customize buffers                                                                                                    | X         |
| ilinx Clocking Wizard - General Setup<br>CLKIN CLK0<br>CLKFB CLK90<br>CLK70<br>CLK270<br>CLK02                                                                                                    |                                                                                                    | Xilinx Clocking Wizard - Clock Buffers       Clock Buffer Settings       © Use Global Buffers for all selected clock outputs       © Customize buffers       Input I0       Input I1                                                                                               | ×         |
| CLKDR FINISH - CHIC FIC<br>ilinx Clocking Wizard - General Setup<br>CLKIN CLK20<br>CLK5B CLK20<br>CLK270<br>CLK22X<br>CLK22X<br>CLK22X180                                                                                                    |                                                                                                    | XIIinx Clocking Wizard - Clock Buffers Clock Buffer Settings Clock Buffer Settings Customize buffers for all selected clock outputs Customize buffers Input I0 Input I1 View/Edit Buffer CLK0 Global Buffer                                                                        | ×         |
| CLKIN CLK20<br>CLKIN CLK90<br>CLKFB CLK90<br>CLK70<br>CLK270<br>CLK278<br>CLK2780<br>CLK2780<br>CLK2780<br>CLK274                                                                                                    |                                                                                                    | Xilinx Clocking Wizard - Clock Buffers       Clock Buffer Settings       Cuse Global Buffers for all selected clock outputs       Customize buffers       Input I0       Input I1       View/Edit Buffer       CLK0       CLKFX                                                    | ×         |
| CLKIN CLK0<br>CLKIN CLK0<br>CLKIN CLK0<br>CLKFB CLK90<br>CLK2<br>CLK2X180<br>CLK2X180<br>CLK2X180<br>CLK7X180                                                                                                    |                                                                                                    | Xilinx Clocking Wizard - Clock Buffers       Clock Buffer Settings       Use Global Buffers for all selected clock outputs       Customize buffers       Input 10       Input 10       CLK0       Global Buffer       CLKPX                                                        | ×         |
| CLKIN CLKD<br>CLKIN CLKO<br>CLKFB CLK90<br>CLKFB CLK90<br>CLK270<br>CLK270<br>CLK2X180<br>CLK2X180<br>CLK7X180<br>CLK7X180<br>CLX7X180<br>CLX7X180                                                                                                    |                                                                                                    | Xilinx Clocking Wizard - Clock Buffers Clock Buffer Settings Clock Buffer Settings Customize buffers Input 10 Input 11 View/Edit Buffer CLK0 Global Buffer CLKPX Global Buffer                                                                                                    | X         |
| CLKIN CLKO<br>CLKIN CLKO<br>CLKIN CLKO<br>CLKFB CLK90<br>CLK70<br>CLK270<br>CLK270<br>CLK270<br>CLK2780<br>CLK2780<br>CLK2780<br>CLK2780<br>CLK74180<br>CLK74180                                                                                                    |                                                                                                    | Xilinx Clocking Wizard - Clock Buffers Clock Buffer Settings Clock Buffer Settings Customize buffers for all selected clock outputs Customize buffers Input I0 Input I1 View/Edit Buffer CLK0 Global Buffer CLKPX Global Buffer                                                    | X         |
| CLKIN CLKO<br>CLKIN CLKO<br>CLKIN CLKO<br>CLKFB CLK90<br>CLK70<br>CLK270<br>CLK270<br>CLK274<br>CLK2780<br>CLK2780<br>CLK2780<br>CLK780<br>CLK780<br>CLKF780<br>CLKF780<br>CLKF780<br>CLKF780<br>CLKF780<br>CLKF780<br>CLKF780<br>CLKF780<br>CLKF780<br>CLKF780<br>CLKF780<br>CLKF780<br>CLKF780<br>CLKF780<br>CLKF780<br>CLKF780<br>CLKF780<br>CLKF780<br>CLKF780<br>CLKF780<br>CLKF780<br>CLK780<br>CLK780<br>CLK780<br>CLK780<br>CLK780<br>CLK780<br>CLK780<br>CLK790<br>CLK270<br>CLK270<br>CLK20<br>CLK20<br>CLK20<br>CLK20<br>CLK20<br>CLK20<br>CLK20<br>CLK20<br>CLK20<br>CLK20<br>CLK20<br>CLK20<br>CLK20<br>CLK20<br>CLK20<br>CLK20<br>CLK20<br>CLK20<br>CLK20<br>CLK20<br>CLK20<br>CLK20<br>CLK20<br>CLK20<br>CLK20<br>CLK20<br>CLK20<br>CLK20<br>CLK20<br>CLK20<br>CLK20<br>CLK20<br>CLK20<br>CLX20<br>CLX20<br>CL |                                                                                                    | Xilinx Clocking Wizard - Clock Buffers Clock Buffer Settings Clock Buffer Settings Customize buffers Input I0 Input I1 View/Edit Buffer CLK0 Global Buffer CLKPX Global Buffer                                                                                                    | X         |
| CLKIN CLKN CLK9<br>CLKIN CLK9<br>CLKFB CLK90<br>CLK70<br>CLK70<br>CLK270<br>CLK274<br>CLK274<br>CLK27480<br>CLK27480<br>CLK27480<br>CLK27480<br>CLK7480<br>CLK7480                                                                                             |                                                                                                    | Xilinx Clocking Wizard - Clock Buffers Clock Buffer Settings Clock Buffer Settings Customize buffers Input I0 Input I1 View/Edit Buffer CLK0 Global Buffer CLKFX Global Buffer                                                                                                    | X         |
| CLKIN     CLKN     CLK0       CLKIN     CLK0       CLKFB     CLK10       CLK270     CLK270       CLK270     CLK270       PSEN     STATUS       PSEN     STATUS       PSEN     STATUS       PSEN     STATUS       PSEN     STATUS       PSEN     STATUS       PSEN     STATUS       PSEN     STATUS       PSEN     STATUS       STATUS     STATUS       PSEN     STATUS       STATUS     STATUS                                                                                                    |                                                                                                    | Xilinx Clocking Wizard - Clock Buffers Clock Buffer Settings Clock Buffers for all selected clock outputs C Customize buffers Input I0 Input I1 View/Edit Buffer CLK0 Global Buffer CLKFX Global Buffer                                                                            | X         |
| CLKIN     CLKN     CLK90       CLKFB     CLK90       CLK70     CLK270       CLK2X     CLK270       CLK2X     CLK270       CLK2X     CLK270       CLK2X     CLK270       CLK2X     CLK270       CLK2X     CLK270       CLK2X     CLK270       CLK2X     CLK270       CLK2X     CLK270       CLK2X     CLK270       CLK2X     CLK270       CLK2X     CLK270       CLK2X     CLK270       CLK2X     CLK2X       CLK2X     CLK2X       CLK2X     CLK2X       CLK2X     CLK2X       CLK2X     CLK2X       Value:     0       Imput Clock Frequency     Phase Shift       Type:     NDNE       Value:     0       Imput Clock Frequency     0                                                                                                    | x 0.000 Degrees                                                                                                    | Xilinx Clocking Wizard - Clock Buffers  Clock Buffer Settings  Customize buffers Input I0 Input I1 View/Edit Buffer  CLK0 Global Buffer  CLKFX Global Buffer                                                                                                    | X         |
| CLKIN     CLKIN     CLK0       CLKIN     CLK0     CLK0       CLKFB     CLK10     CLK10       CLK2X     CLK2X     CLK2X10       CLK2X180     CLK2X180     CLK7180       V     RST     PSEN     STATUS       PSEN     STATUS     PSDONE       Input Clock Frequency     Phase Shift     Type:       10     ✓ 0     ✓ 0.000 r       CLKIN Source     Feedback Source                                                                                                    | Image: state of the state of the s | Xitinx Clocking Wizard - Clock Buffers Clock Buffer Settings Clock Buffers for all selected clock outputs C Customize buffers Input I0 Input I1 View/Edit Buffer CLK0 Global Buffer CLKFX Global Buffer                                                                            | X         |
| CLKIN       CLKIN         CLKIN       CLK30         CLKFB       CLK30         CLK70       CLK270         CLK270       CLK270         CLK270       CLK270         CLK270       CLK270         CLK270       CLK270         CLK270       CLK270         CLK270       CLK270         CLK270       CLK270         CLK270       CLK270         CLK270       CLK270         PSEN       STATUS         PSINCOEC       LOCKED         PSCLK       PSDONE         Source       Phase Shift         Type:       NONE         Value:       0         CLKIN Source       Centernal         CLKIN Source       Centernal         External       C                                                                                                    | C None                                                                                                    | Xitinx Clocking Wizard - Clock Buffers  Clock Buffer Settings  Customize buffers  Input I0 Input I1 View/Edit Buffer  CLK0 Global Buffer  CLKFX Global Buffer                                                                                                    | X         |
| CLKIN       CLKIN         CLKIN       CLK30         CLKFB       CLK30         CLK2X180       CLK2X180         CLK2X180       CLK2X180         CLK70       CLK2X180         CLK70       CLK2X180         CLK2X180       CLK7X180         PSEN       STATUS         PSINCOEC       LOCKED         PSCLK       PSDONE         Source       Phase Shift         Type:       NONE         Value:       0         CLKIN Source       C External         CLKIN Source       C External         Single       Feedback Source                                                                                                    | C None                                                                                                    | Xilinx Clocking Wizard - Clock Buffers  Clock Buffer Settings  Customize buffers  Input I0 Input I1 View/Edit Buffer  CLK0 Global Buffer  CLKFX Global Buffer                                                                                                    | X         |
| Clinx Clocking Wizard - General Setup         CLKIN       CLK0         CLKFB       CLK10         CLK70       CLK10         CLK200       CLK200         CLK200       CLK200         CLK200       CLK200         CLK200       CLK200         CLK200       CLK200         CLK200       CLK200         CLK200       CLK200         CLK200       CLK200         CLK100       CLK1000         PSCLX       PSDONE         PSCLX       PSDONE         Value:       0       = 0.000 r.         CLKIN Source       External       Internal         © Single       C Differential       C Internal                                                                                                    | C None                                                                                                    | Xilinx Clocking Wizard - Clock Buffers Clock Buffer Settings Clock Buffer Settings Clock Buffers for all selected clock outputs Clustomize buffers Input 10 Input 11 View/Edit Buffer CLK0 Global Buffer CLKPX Global Buffer                                                       | X         |
| Itinx Clocking Wizard - General Setup         CLKIN       CLK30         CLKFB       CLK30         CLK70       CLK200         CLK200       CLK270         CLK200       CLK200         CLK200       CLK200         CLK200       CLK200         CLK200       CLK200         CLK200       CLK200         CLK200       CLK200         CLK200       CLK200         F85       STATUS         PSEN       STATUS         PSCL       PSDONE         Input Clock Frequency       Phase Shift         Type:       NONE         Value:       0         CLKIN Source       External         CLKIN Source       External         CLKIN Source       External         Clkins Source       External         Clkins Source       External         Cliferential       Feedback Source         Clkins By Value       Feedback Value                                                                                                    | C None                                                                                                    | Xilinx Clocking Wizard - Clock Buffers Clock Buffer Settings Clock Buffer Settings Clock Buffers for all selected clock outputs Clustomize buffers Input 10 Input 11 View/Edit Buffer CLK0 Global Buffer CLKPX Global Buffer                                                       | ×         |
| Itinx Clocking Wizard - General Setup         CLKIN       CLK30         CLKFB       CLK30         CLK70       CLK20         CLK2X180       CLK2X180         CLK70       CLK70         CLK2X180       CLK72         FSEN       STATUS         PSEN       STATUS         PSEN       STATUS         PSEN       STATUS         PSCLC       PSDONE         CLKIN Source       External         CLKIN Source       External         CLKIN Source       External         CLKIN Source       External         CLKIN Source       External         Clifferential       Differential         Differential       Feedback Value         Clifferential       Feedback Value         Clifferential       Feedback Value         Clifferential       Feedback Value         Clifferential       Feedback Value         Clifferential       Feedback Value         Clifferential       Feedback Value         Clifferential       Feedback Value         Clifferential       Feedback Value         Clifferential       Feedback Value         Clifferential       Feedback Value                                                                                                    | C None                                                                                                    | Xilinx Clocking Wizard - Clock Buffers Clock Buffer Settings Clock Buffer Settings Clustomize buffers Input 10 Input 11 View/Edit Buffer CLK0 Global Buffer CLKPX Global Buffer                                                                                                    | ×         |
| Clinix Clocking Wizard - General Setup         CLKIN       CLK30         CLKFB       CLK30         CLK70       CLK20         CLK2X180       CLK2X180         Value       CLK70         PSEN       STATUS         PSEN       STATUS         PSEN       STATUS         PSEN       STATUS         PSEN       STATUS         PSCLC       PSDONE         Value:       0         CLKIN Source       External         Single       0         Differential       Feedback Source         Olide By Value       Feedback Value         Image:       Type:         Value:       0         Image:       Clifferential                                                                                                    | C None                                                                                                    | Xilinx Clocking Wizard - Clock Buffers Clock Buffer Settings Clock Buffer Settings Clock Buffers for all selected clock outputs Clustomize buffers Input I0 Input I1 View/Edit Buffer CLK0 Global Buffer CLKPX Global Buffer                                                       | ×         |
| Clinix Clocking Wizard - General Setup         CLKIN       CLK30         CLKFB       CLK30         CLK70       CLK20         CLK200       CLK270         CLK200       CLK200         CLK200       CLK200         CLK200       CLK200         CLK200       CLK200         CLK200       CLK200         CLK200       CLK200         CLK200       CLK200         PSEN       STATUS         PSEN       STATUS         PSEN       STATUS         PSINCOEC       LOCKED         PSCL       PSDONE         Value:       0         ©       MH2<                                                                                                    |                                                                                                    | Xilinx Clocking Wizard - Clock Buffers Clock Buffer Settings Clock Buffer Settings Clock Buffers for all selected clock outputs Clustomize buffers Input I0 Input I1 View/Edit Buffer CLK0 Global Buffer CLKFX Global Buffer                                                       | More Inío |
| Clinix Clocking Wizard - General Setup         CLKIN       CLK30         CLKFB       CLK30         CLK70       CLK20         CLK200       CLK270         CLK200       CLK200         CLK200       CLK200         CLK200       CLK200         CLK200       CLK200         CLK200       CLK200         CLK200       CLK200         CLK200       CLK200         F85       STATUS         PS1NC0EC       LOCKED         PS0000       PS0000         CLKIN Source       Phase Shift         Type:       NONE         Value:       0         CLKIN Source       External         Single       Differential         Differential       Feedback Source         Oilde By Value       External         Image Duty Cycle Correction       Adva                                                                                                    |                                                                                                    | Xilinx Clocking Wizard - Clock Buffers Clock Buffer Settings Clock Buffer Settings Clock Buffers for all selected clock outputs Clustomize buffers Input I0 Input I1 View/Edit Buffer CLK0 Global Buffer CLKFX Global Buffer                                                       | More Info |
| Itinx Clocking Wizard - General Setup         CLKIN       CLK30         CLKFB       CLK30         CLK270       CLK200         CLK270       CLK270         CLK2X180       CLK2X180         Value       PSEN         STATUS       PSINCDEC         PSINCDEC       LOCKED         PSINCDEC       LOCKED         PSINCDEC       LOCKED         PSINCDEC       LOCKED         PSINCDEC       LOCKED         PSINCDEC       LOCKED         PSINCDEC       LOCKED         PSINCDEC       LOCKED         PSINCDEC       LOCKED         PSINCDEC       LOCKED         PSINCDEC       LOCKED         PSINCDEC       LOCKED         PSINCDEC       LOCKED         PSINCDEC       LOCKED         PSINCDEC       DIGENDAL         Value       Type:         NONE       External         © Differential       Differential         Differential       Tx< 2x                                                                                                    |                                                                                                    | XIIinx Clocking Wizard - Clock Buffers  Clock Buffer Settings  Clock Buffer Settings  Clustomize buffers  Input I0 Input I1 View/Edit Buffer  CLK0 Global Buffer  CLKFX Global Buffer                                                                                              | More Info |

Picture 4\_A: Clocking Wizard 1

Picture 5\_A: Clocking Wizard 2

| Xilinx Clocking Wizard - Clock Frequency Synthesizer                                                                                                    | Xilinx Clocking Wizard - Summary                                                                                                    |
|----------------------------------------------------------------------------------------------------|----------------------------------------------------------------------------------------------------|
| Valid Ranges for Speed Grade -5           DFS         Fin (MHz)         Fout (MHz)           Low         1.000 - 326.000         18.000 - 210.000           High         1.000 - 326.000         210.000 - 326.000                                                                                                    | Feature Summary:<br>A single DCM configured                                                                                                    |
| Inputs for Jitter Calculations<br>Input Clock Frequency: 50.000 MHz<br>Use output frequency:<br>320 MHz Cns<br>C Use Multiply (M) and Divide (D) values:<br>M 4 D 1 C                                                                                                    | File Directory:         D'NSEwork/AA1\a1         ArchWiz file:       DCM_300.xaw         Block Attributes:         Attributes for DCM, blkname = DCM_INST         CLK_FEEDBACK = 1X         CLKPC_DIVIDE = 5         CLKPX_DIVIDE = 5         CLKPX_VIII TIEV Y = 22                                                                                                    |
| Calculate<br>Generated Output<br>M D Output Period Jitter Period Jitter<br>Frequency (unit interval) (pk-to-pk ns)<br>(MHz)<br>32 5 320 0.23 0.72                                                                                                    | CLINT_MIDEL #32 = FALSE<br>CLKIN_DIMDE_BY_2 = FALSE<br>CLKIN_PHASE_SHIFT = NONE<br>DESKEW_ADJUST = SYSTEM_SYNCHRONOUS<br>DFS_FREDUENCY_MODE = HIGH<br>DLL_FREDUENCY_MODE = LOW<br>DUTY_CYCLE_CORRECTION = TRUE<br>FACTORY_JF = 15hC080<br>PHASE_SHIFT = 0<br>STARTUP_WAIT = FALSE                                                                                        |
| More Info  Kext > Cancel                                                                                                    | Show all modifiable attributes     Show only the modifiable attributes whose values differ from the default        < Back                                                                                                    |
| Picture 6_A: Clocking Wizard 3<br>After this, the read-file ~ xaw is attached to the project:                                                                                                    | Picture 7_A: Clocking Wizard 4                                                                                                    |
| Source<br>Pictu                                                                                                    | es in Project:<br>a1.ise<br>xc3s400-5tq144<br>add8-behave (\adder_8.vhd)<br>add8-behave (\adder_8.vhd)<br>\add8_spartan3board2.ucf<br>\add8_spartan3board2.ucf<br>\add8-behaviour (\adder1.vhd)<br>\add8-behaviour (\adder1.vhd)<br>\add8-behaviour (\adder1.vhd)<br>\add8-behaviour (\adder1.vhd)<br>\add8-behaviour (\adder1.vhd)<br>\add8-behaviour (\adder1.vhd)<br> |
| Corresponding VHDL source code is also generated in the work<br>marking DCM_300(DCM_300.xaw) and clicking "View HDL-S<br>Sources in Project<br>al.ise<br>al.ise<br>add8-behave (.\adder_8.vhd)                                                                                                    | <pre>ing folder; this can be viewed in the "Processes for Source" window by<br/>Source".<br/>hents.ALL;<br/>late_on</pre>                                                                                                    |
| Add8.cot     Add8.spatra.bboard2.ucf     GLKIN_IN     CLKIN_Start_IN     Add1-behaviour(\adde1.vhd)     Add1-behaviour(\adde1.vhd)     Add1-behaviour(\ad | <pre>v : in std_logic;<br/>: in std_logic;<br/>JT : out std_logic;<br/>BUFG_OUT : out std_logic;<br/>r : out std_logic;<br/>DUT : out std_logic;;</pre>                                                                                                    |

|                                 | S/ End DCh_300;                          |
|---------------------------------|------------------------------------------|
| Processes for Source: "DCM_300" | 38                                       |
| Add Existing Source             | 39 architecture BEHAVIORAL of DCM_300 is |
| Create New Source               | 40 signal CLKFB_IN : std_logic;          |
| Create Schematic Symbol         | 41 signal CLKFX_BUF : std_logic;         |
| View HDL Source                 | 42 signal CLKIN_IBUFG : std_logic;       |
| View HDL Instantiation Template | 43 signal CLKO_BUF : std_logic;          |
|                                 | 44 signal GND : std_logic;               |
|                                 |                                          |

Picture 9\_A: Viewing DCM\_300.vhd

Now this DCM-component must be instantiated:

```
architecture BEHAVE of ADD8 is
--Function: To_StdLogic
function To_stdlogic ( b: bit) return std_logic is
   variable result: std_logic;
   begin
   if b='0' then
      RESULT := '0';
   else
      RESULT := '1';
   end if;
   return RESULT;
end To stdlogic;
--Komponentendeklaration- - Portliste
component ADD1
   port(X,Y,CIN : in bit;
     SI,COUT : out bit );
end component;
--Komponente DCM
component DCM 300
          CLKIN_IN : in std_logic;
RST_IN : in std_logic;
CLKFX_OUT : out std_logic;
   port ( CLKIN_IN
           CLKIN_IBUFG_OUT : out std_logic;
           CLK0_OUT : out std_logic;
LOCKED_OUT : out std_logic);
end component;
signal RC : bit_vector( 6 downto 0);
signal GND, CLKFX : std_logic;
begin
N_SYSCLK <= not (to_bit(CLKFX));</pre>
GND <= '0';
--Komponenteninstanziierung
DCM 300 INST : DCM 300
    port map(CLKIN_IN => to_stdlogic (SYSCLK),
              RST IN => GND,
              CLKFX OUT => CLKFX,
              CLKIN_IBUFG_OUT => open,
              CLKO_OUT => open,
LOCKED_OUT => open );
```

```
The DCM_300.vhd instantiates the DCM-module on the Spartan-board.
The divisor/multiplication factor sets the quotient from CLKFX_MULTIPLY
and CLKFX_DIVIDE.
The maximum factor is 32/1, and as seen in the Wizard, the maximum frequency is 326 MHz.
With a division factor of 8/1, a board frequency of 50 MHz can be increased to 392 MHz on most boards.
```

```
DCM_INST : DCM
generic map ( CLK FEEDBACK => "1X",
         CLKDV DIVIDE => 2.000000,
         CLKFX_DIVIDE => 1,
         CLKFX_MULTIPLY => 8,
         CLKIN_DIVIDE_BY_2 => FALSE,
         CLKIN PERIOD => 20.000000,
         CLKOUT_PHASE_SHIFT => "NONE",
         DESKEW ADJUST => "SYSTEM SYNCHRONOUS",
         DFS FREQUENCY MODE => "HIGH",
         DLL_FREQUENCY_MODE => "LOW",
         DUTY_CYCLE_CORRECTION => TRUE,
FACTORY_JF => x"COSO",
         PHASE SHIFT => 0,
         STARTUP_WAIT => FALSE)
   port map (CLKFB=>CLKFB IN,
             CLKIN=>CLKIN IBUFG,
             DSSEN=>GND,
             PSCLK=>GND,
             PSEN=>GND,
             PSINCDEC=>GND,
             RST=>RST_IN,
             CLKDV=>open,
             CLKFX=>CLKFX BUF,
             CLKFX180=>open,
             CLKO=>CLKO BUF,
             CLK2X=>open,
             CLK2X180=>open,
             CLK90=>open,
             CLK180=>open,
             CLK270=>open,
             LOCKED=>LOCKED_OUT,
             PSDONE=>open,
             STATUS=>open);
```

end BEHAVIORAL;

After synthesis, the DCM-module is integrated as follows:

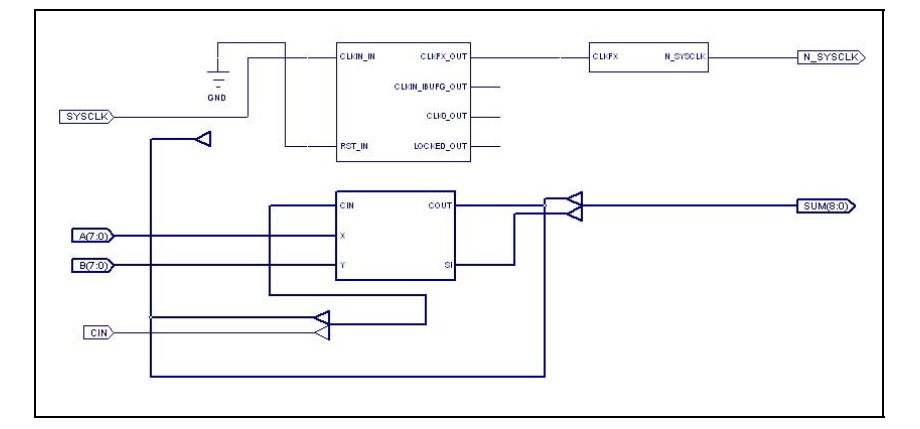